# 中國文化大學博碩士論文系 統使用手冊

中國文化大學圖書館

| 登入州      | 號                             | 2 |
|----------|-------------------------------|---|
|          |                               | 2 |
| 1.       | 校本部研究生                        | 2 |
| 2.       | 推廣教育部碩專班研究生                   | 2 |
| 3.       | 研究生註冊為臺灣博碩士論文知識加值系統會員再申請帳號密碼. | 2 |
| 論文上      | 傳系統                           | 5 |
|          |                               |   |
| 論文廷      | *檔與上傳說明                       | 6 |
|          |                               |   |
| 1.       | 修改個人資料                        | 6 |
| 2.       | 論文建檔                          | 7 |
| 3.       | 上傳全文                          |   |
| 4.       | 送出審核                          | 9 |
| 5.       | 取消審核                          |   |
| (        |                               |   |
| 0.       | 審核結果                          |   |
| 6.<br>7. | 審核結果<br>列印授權書                 |   |

## 目錄

#### 登入帳號密

- 1. 校本部研究生
- 學號A開頭者,請連至國圖系統註冊成為會員,於系統通知 ulive E-mail 正式啟用,再登入本校學位論文系統申請建檔帳號。(已在臺灣博碩士論文知識加值系統申請之帳號不適用於上傳學位論文)
- 學號9開頭者,建檔帳號已建置完成並由系統發送至研究生的 e-mail 信箱,若未 收到信件,請發 mail 至 <u>lyk5@ulive.pccu.edu.tw</u>或來電(02)28610511#14217 詢 問。
- 2. 推廣教育部碩專班研究生

推廣教育部碩專班研究生,已申請口試者,建檔帳密已寄至您的 E-mail 信箱,或與碩 專專員索取紙本帳密,若帳密有誤請洽詢黃老師 02)27005858#8778,電子信箱 mhhuang@sce.pccu.edu.tw。

3. 研究生註冊為臺灣博碩士論文知識加值系統會員再申請帳號密碼

校本部研究生請以學校核發之 ulive E-mail 帳號(進學校學生專區即可查到 E-mail 帳號) 進入臺灣博碩士論文知識加值系統並完成會員之註冊申請。

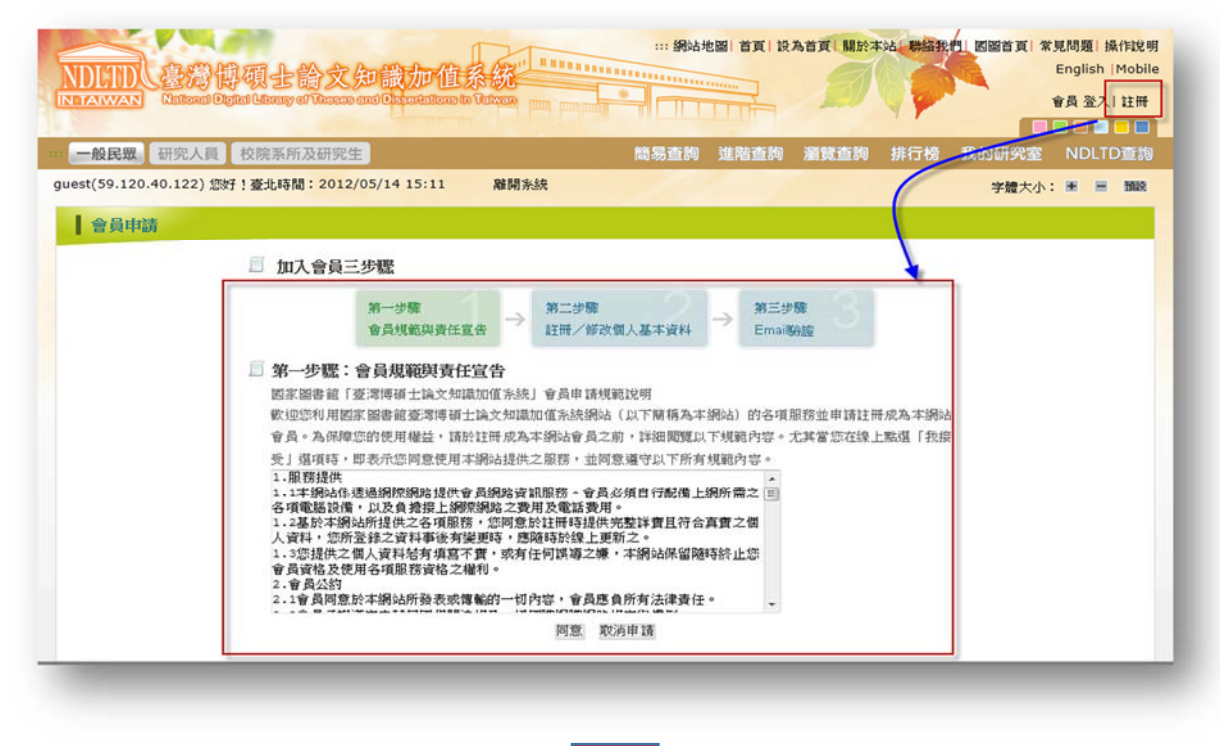

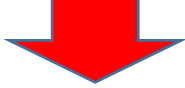

#### 完成註冊,請至 <u>http://outlook.com/</u>登入 ulive 信箱收取系統寄發之 確認信函,並點選連結完成 ulive E-mail 帳號之啟用。

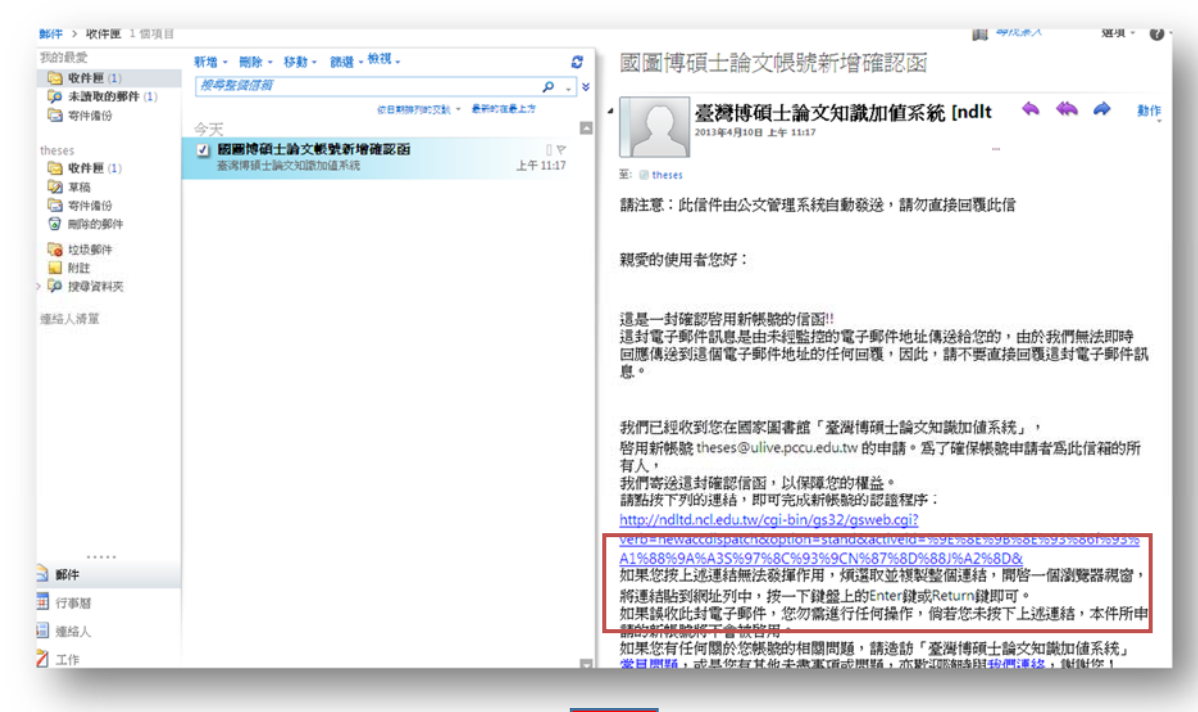

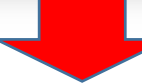

進入學校之雲端網站主頁面,點選左上角之「申請建檔帳號」功能。

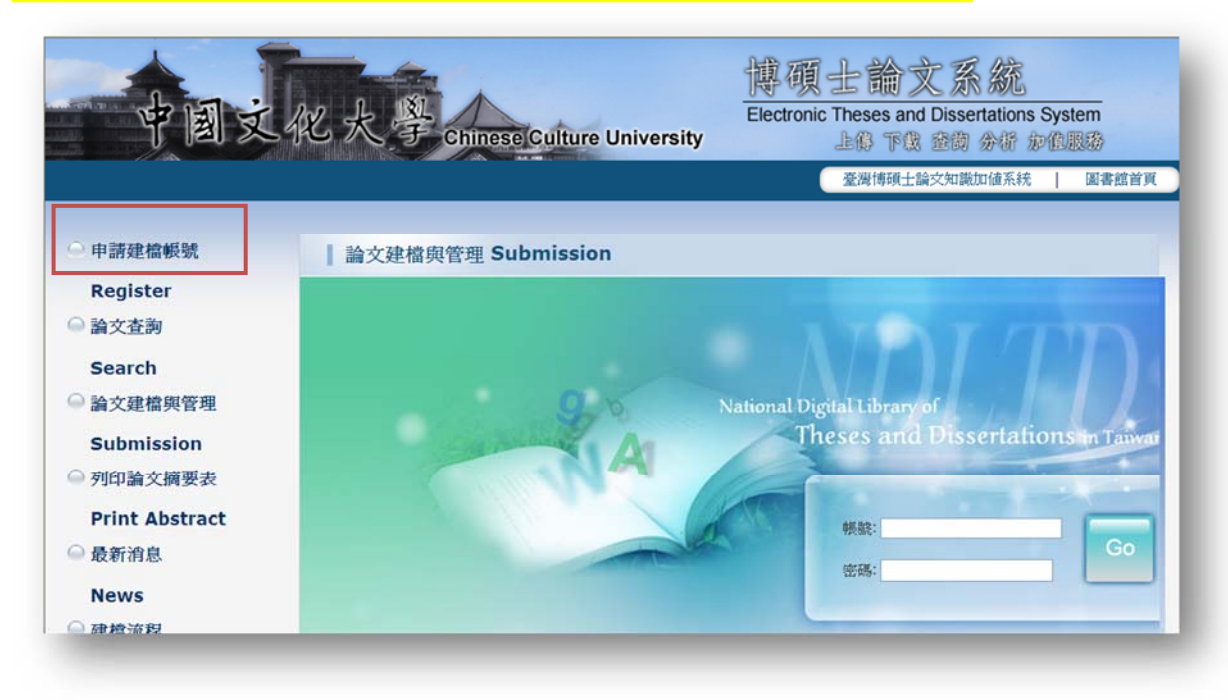

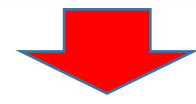

登入申請建檔帳號

| 中1                                                                                                    | <b>凤文化大學</b> 博碩士論文系統                                                                                                    |          |
|----------------------------------------------------------------------------------------------------|----------------------------------------------------------------------------------------------------|----------|
|                                                                                                    | National Digital Library of<br>Theses and Dissertations in Taiwan                                                                                                    |          |
|                                                                                                    |                                                                                                    | -        |
| 後,請輸入                                                                                                    | 固人基本資料。                                                                                                    |          |
| 後,請輸入<br>務必輸入正                                                                                                | 固人基本資料。<br>霍之系所及 E-mail,以利後續論文建檔)                                                                                                    |          |
| 後,請輸入<br>務必輸入正<br>NDLTDL臺灣<br>N TAIWAN National D                                                             | 固人基本資料。<br>崔之系所及 E-mail,以利後續論文建檔)<br>碩士論文知識加值系統<br>Lid Library of Theses and Dissertations in Taiwan                                                                                                    |          |
| 後,請輸入<br>務心輸入正<br><u>NDLTD</u><br><u>통</u><br><sup>K</sup><br>NTAWAN National Du<br>系統功能                      | <mark>固人基本資料。</mark><br>霍之系所及 E-mail,以利後續論文建檔)<br>項士論文知識加值系統<br>tal Library of Theses and Dissertations in Taiwan<br><b>Bi输入個人基本資料 (IIC) 波風&amp;寒霜</b> 位<br>如果有任何問題, 南立刻 <u>醫給我們</u>                                                                                                    | 的研究生 忽好! |
| 後,請輸入<br>務必輸入正<br>NDLTDL臺灣<br>IN TAIWAN National De<br>系統功能<br>基本資料<br>其他功能                                   | 固人基本資料。<br>崔之系所及 E-mail,以利後續論文建檔)<br>預士論文知識加值系統<br>tal Lerary of Theses and Dissertations in Tawan<br>服業<br>請輸入個人基本資料 紅色 資源必要欄版 如果有任何問題, 請立刻 <u>醫絡我們</u><br>一般症                                                                                                    | 的研究生 愈好! |
| 後,請輸入<br>務必輸入正<br>務必輸入正<br>新加加<br>基準資料<br>其他功能<br>募編我們                                                        | 固人基本資料。<br>在之系所及E-mail,以利後續論文建檔)<br>種之系所及E-mail,以利後續論文建檔)<br>種士論文知識加值系統<br>描(Lbrary of Theses and Dissertations in Talwan                                                                                                    | 的研究生 忽好! |
| 後,請輸入<br>務心輸入正<br>務心輸入正<br>NDLTDL 臺灣<br>NTAIWAN National D<br>系統功能<br>基本資料<br>其他功能<br>聯絡我們<br>登出系統            | 國人基本資料。         崔之系所及E-mail,以利後續論文建檔)         ·爾士論文知識加值系統         Library of Theses and Dissertations in Taiwan         Image: State of the state of the s                                                                                                    | 的研究生 您好! |
| 後,請輸入<br>務必輸入正<br>務必輸入正                                                                                       | 國人基本資料。         崔之系所及 E-mail,以利後續論文建檔)         項士論文知識加值系統         Library of Theses and Dissertations in Tawan         Image: State of the second second                                                                                                    | 的研究生意好!  |
| 後,請輸入<br>務必輸入正<br>務必輸入正<br>期上正<br>基礎<br>基本資料<br>其他功能<br>聯絡我們<br>登出系統                                          | 國人基本資料。         審之系所及E-mail,以利後續論文建檔)         項士論文知識加值系統         Labrary of Theses and Dissertations in Taiwan         Image: State of the second constraints on a market of the second constraints on a market of the second constraints of the second constraints on a market of the second constraints of the second constraints of the second consecond consecond consecond constraints of the second constraints                                                                                                    |          |
| 後,請輸入<br>務必輸入正,<br>NDLTD(臺灣)<br>NTAIWAN National D<br>系統功能<br>基本資料<br>其他功能<br>聯絡我們<br>產出系統                    | 因人基本資料。<br>崔之系所及 E-mail,以利後續論文建檔)<br>在之系所及 E-mail,以利後續論文建檔)<br>Eq. 1<br>在之系所及 E-mail,以利後續論文建檔)<br>Eq. 1<br>Eq. 1<br>Eq. |          |
| 後,請輸入<br>務必輸入正<br>務必輸入正<br><u> NDLTD</u><br>臺灣<br>N TAIWAN National D<br>系統功能<br>基本資料<br>其他功能<br>聯絡我們<br>登出系統 | 國人基本資料。         崔之系所及E-mail,以利後續論文建檔)         項士論文知識加值系統         Library of Theses and Dissertations in Tawar         Image: State and Dissertations in Tawar         Image: State an                                                                                                    |          |
| 後,請輸入<br>務必輸入正<br>務必輸入正<br>新初路<br>基本資料<br>其他功能<br>聯絡我們<br>登出系統                                                | 國人基本資料。         確之系所及E-mail,以利後續論文建檔)         項士論文知識加值系統         Labrary of Theses and Descritations in Taiwant         Image: State of the section of the section of the                                                                                                    |          |
| 後,請輸入<br>務必輸入正<br>所正定臺灣<br>IN TAIWAN National D<br>系統功能<br>基本資料<br>其他功能<br>聯絡致門<br>登出系統                       | 國人基本資料。         確之系所及E-mail,以利後續論文建檔)         (項士論文知識加值系統<br>but Library of Theses and Dissertations in Terror)         1         1         1         1         1         1         1         1         1         1         1         1         1         1         1         1         1         1         1         1         1         1         1         1         1         1         1         1         1         1         1         1         1         1         1         1         1         1         1         1         1         1         1         1         1         1         1         1         1         1         1                                                                                                    |          |

點選確定申請,申請通過即產生一組帳號密碼,可據以建檔,或選擇以 ulive E-mail 的帳號密碼建檔。

## 論文上傳系統

| 論文資料               | 送出審核      | 審核通過       |           | 測試帳號 您好 |
|--------------------|-----------|------------|-----------|---------|
| 文建備<br>iten1論文建檔   | 修改個人資料 紅  | 色"號為必填欄位   | 2. 狀態區    |         |
| tep2上傳全文           | 欄位        |            |           |         |
| tep3 送出審核          | 帳號:       | VCCU7001   |           |         |
| ten4列印授權進          | *密碼:      | BkzA4uvh   |           |         |
| Alt The SE         | *姓名:      | 測試帳號       |           |         |
|                    | * 身分證字號:  | E120211666 |           |         |
| 可容調堂               | 出生年月日:    | 0000-00-00 |           |         |
| <sub>角</sub> 文更動紀錄 |           |            |           |         |
| 资改個人資料             | (A) \$5 - |            |           |         |
| <sup>登</sup> 出系統   | 4.57 .    |            |           |         |
| 作手冊                | 7577 ·    |            | 3. 貢科列衣與主 |         |
| 畫檔操作手冊             | 學年度:[     |            |           |         |
| dhy                | 學期:       | <b>=</b> • |           |         |
| 1 功能理留国            | 学號:[      |            |           |         |
| 1. 灯船运车回           | 住址:[      |            |           |         |
|                    | 電話:[      |            |           |         |
|                    | 傳真:[      |            |           |         |
|                    |           |            |           |         |

- 功能選單區:論文建檔系統所有功能列表,點選綠色之主類別後可展開次類別功能。
- 2. 狀態區:顯示目前論文之建檔狀態。
- 3. 資料列表與呈現區:點選功能後,於此區域操作相關之論文建檔功能。

## 論文建檔與上傳說明

1. 修改個人資料

於第一次登入系統時,請先確認個人之基本資料,若資料有誤,請修正相關資料,以 利後續系統之使用。

| A入論文資料 🕑 上傳全:        | 文 📀 送出審核 📀 審核通過 研究生測試帳號 窓            | 好!登 |
|----------------------|--------------------------------------|-----|
| 論文建檔                 | 修改個人資料 紅色 號為必填制位                     |     |
| step1論文建檔            | 18/4                                 |     |
| step2上傳全文            |                                      |     |
| step3送出審核            | 请聊人止谁之间人食科                           |     |
| step4列印授權書           | * 2015 : INEVVOL                     |     |
| 其他功能                 | *姓名:时光生用抑制的                          |     |
| 問卷調查                 | ■ 身分證字號 [E120211595                  |     |
| 論文更動紀錄               | 出生年月日:1975-05-16 (四                  |     |
| 修改個人資料               | <sup>國第:中華民國第</sup> 書輸入正確之身分證字號,     |     |
| 登出系统                 |                                      |     |
| 操作手册                 | <sup>新: 環體運動</sup> 供日後論文全文授權之用。      |     |
| 建燃爆作重带               | 學年度:98                               |     |
| ARE ARE DIS IT 2 114 | 學期:                                  |     |
|                      | <sup>物</sup> E mail为多纮通知信宋祥力准藉,请破害情容 |     |
|                      | L-IIIdII 微尔就通知旧可还之忽相,明唯具俱微,          |     |
|                      | 確保訊息正常寄送,避免耽誤審核之時程。                  |     |
|                      | (#x:                                 | =   |
|                      | E mail and des @Buchest som bu       | =1  |

2. 論文建檔

| IN TAIWAN Nationa                                                 | I Digital Library of Theses and Dissertations in Taiwan                                                                                                |             |
|-------------------------------------------------------------------|----------------------------------------------------------------------------------------------------|-------------|
| 會入論文資料 → 上傳3                                                      | 注文 📀 送出審核 🔿 審核通過                                                                                                    | 測試帳號 您好! 登出 |
| 論文建檔<br>step1論文建檔<br>step2上傳全文<br>step3送出審核<br>step4列印授權書<br>其他功能 | step1論文建檔 建檔方面如果有任何問題,請立刻 <u>聯絡我們</u> 新增資料         解結素的協文           基本資料         中外文摘要           日録         参考文獻           研究生中文名:         請點選「新增資料」鍵, |             |
| 問卷調査                                                              | 以新增論文資料。                                                                                                    |             |
| 論文更動紀錄                                                            | 10-0-FXX ·                                                                                                    |             |
| 修改個人資料                                                            | 口試委員:                                                                                                    |             |
| 登出系统                                                              | 口試日期:                                                                                                    |             |

請務必確實填寫個欄位資料。若尚未建檔完成,可選擇「資料暫存」功能,於日後再 行補登論文資料;若已完成論文書目資料建置,請選擇「資料存檔」,進入全文上傳步 驟。

| 色"號為必填欄位                              | 藍色"就為二者填入一欄切 <mark>們</mark> 可,缺字的部份請點選 缺字處理 |
|---------------------------------------|---------------------------------------------|
| *研究生中文名:                              |                                             |
| *研究生外文名:                              | <sub>外文名稱首字必</sub> 可切換相關論文欄位資料,             |
|                                       | 請務心值寫所有論文內容。                                |
| * 绘令由令之籀 :                            | 明4320次系》///方丽入门音                            |
| · · · · · · · · · · · · · · · · · · · | 从分支预发学习研计查                                  |
| 调文作义有相,                               | //                                          |
|                                       |                                             |
|                                       |                                             |
|                                       |                                             |
| *指導教授:                                | 增加外文名稱首字必須大宮                                |
| 中文名                                   |                                             |
| 41.24.44                              |                                             |
| 外又名                                   |                                             |
| 口試委員:                                 | 增加 外文名稱首字必須大宮                               |
| 中文名                                   |                                             |
| 61.24.15                              |                                             |
| 71火4                                  |                                             |
| 口試日期:                                 |                                             |
| • 學位類別:                               |                                             |
| 院校名稱:                                 |                                             |
| 来所交额。                                 |                                             |

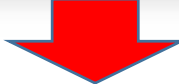

3. 上傳全文

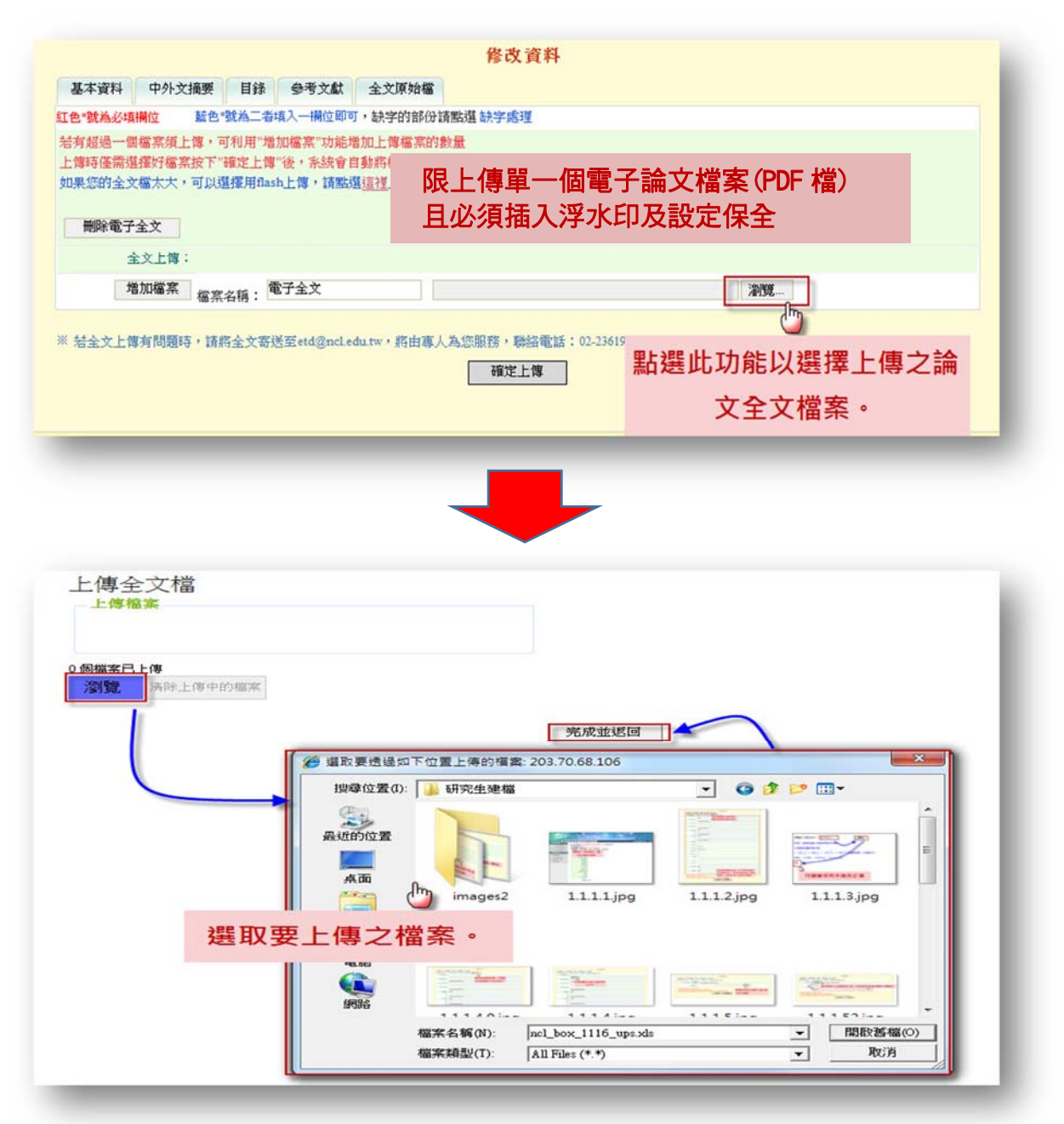

註: 若檔案較大可利用 Flash 方式上傳。

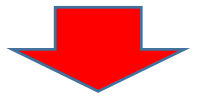

#### 设定论文全文开放方式與时间

| <ul> <li>輸入論文資料</li> <li>論文建檔</li> <li>step1論文建檔</li> <li>step2上博全文</li> <li>step3送出審核</li> <li>step4列印授權書</li> <li>其他功能</li> <li>論文更動紀錄</li> </ul> | ★       ● 医核通频       ● 欠奶 / English 免临予 愈好 !         ★       ● 医核通频       ● 医核通频         ★       ● 医疗金文       ● 医疗金文         ★       ● 医子全文       ● 医子全文         ★       ● 医子全文       ● 医子全文         ★       ● 医子全文       ● 日本         ★       ● 日本       ● 日本         ★       ● 日本       ● 日本         ★       ● 日本       ● 日本         ★       ● 日本       ● 日本         ★       ● 日本       ● 日本         ★       ● 日本       ● 日本         ● 日本       ● 日本       ● 日本         ● 日本       ● 日本       ● 日本         ● 日本       ● 日本       ● 日本         ● 日本       ● 日本       ● 日本         ● 日本       ● 日本       ● 日本         ● 日本       ● 日本       ● 日本         ● 日本       ● 日本       ● 日本         ● 日本       ● 日本       ● 日本         ● 日本       ● 日本       ● 日本         ● 日本       ● 日本       ● 日本         ● 日本       ● 日本       ● 日本         ● 日本       ● 日本       ● 日本         ● 日本       ● 日本       ● 日本         ● 日本       ● 日本 |
|----------------------------------------------------------------------------------------------------|----------------------------------------------------------------------------------------------------|
| <ul> <li>● 修改個人資料</li> <li>● 聯絡我們</li> <li>● 登出条統</li> <li>&gt; 操作手冊</li> <li>● 下載操作手冊</li> </ul>                                                   | <ul> <li>● 校內外立即開放</li> <li>● 校內立即開放,校外於 ◆ 年 ◆ 月 ◆ 日後開放。</li> <li>● 校內於 ◆ 年 ◆ 月 ◆ 日;校外於 ◆ 年 ◆ 月 ◆ 日後開放</li> <li>● 其他:</li> <li>「選擇此開放運項者,必需填寫原因(空白者,審查一律不通過):</li> <li>1.論文延長開放原因(例如:專利申请烹號、保密簽署烹號等)。</li> <li>2.論文延長開放時間(西元年格式)。」</li> </ul>                                                                                                    |
| _                                                                                                    | → 下→ 設定開放放式與時間。                                                                                                    |

#### 4. 送出審核

論文資料建檔完成後,可直接點選下一步進入論文送出審核功能(亦可直接點選主功 能選項之送出審核)。

| NDLTDL臺灣<br>IN TAIWAN National | 博碩士論文知識加值》<br>Digital Library of Theses and Dissertations in | 系統<br>raiwan                            |
|--------------------------------|--------------------------------------------------------------|-----------------------------------------|
| 輸入論文資料 🔶 上傳全                   | 文 → 送出審核 → 審核通過                                              | <b>影潮此功能,给立坡众送下闭二留位索拔</b>               |
| ▶ 讀文建檔                         | step4送出審核 送出審核                                               | 和选此为化,酬又应力还下列—单位备终                      |
| Stepl論文建檔                      |                                                              | 校本部送交圖書館                                |
| ◎ step2上傳全文                    | 基本資料 中外文摘要 目錄                                                | <b>堆度教</b> 奋邨洋态 <b>動</b> 位嶨 <b>翌</b> 由心 |
| ○ step3送出審核                    | 研究生中文名 測試堃                                                   | 油黄秋月即达又数位学日中心                           |
| △ step4列印授權書                   | 研究生外文名: Gorlden                                              |                                         |
|                                | 論文中文名称: 測士論文名                                                | 新員調度                                    |
| > 共他切能                         | 論文外文名稱: Test Paper                                           |                                         |
| ○ 問巻調査                         | 指導教授:                                                        | (?) 你確定要審核嗎?                            |
| ○ 論文更動紀錄                       | 中文名:測試指導数                                                    |                                         |
| ○ 修改個人資料                       | 外文名: Test Profes                                             |                                         |
| ○ 登出系統                         |                                                              |                                         |
| 「「「「「」」」                       |                                                              |                                         |
| 26 11 3 10                     | 学位规划。 領土                                                     |                                         |
| ◎ 建檔操作手冊                       | 院校名稱:                                                        |                                         |

#### 5. 取消審核

點選「確定」鍵,即可送出取消審核之申請。審核者若通過您的申請,系統會寄送通 知信給您,您可再次進入系統,利用修改資料功能,進一步修正論文資料。

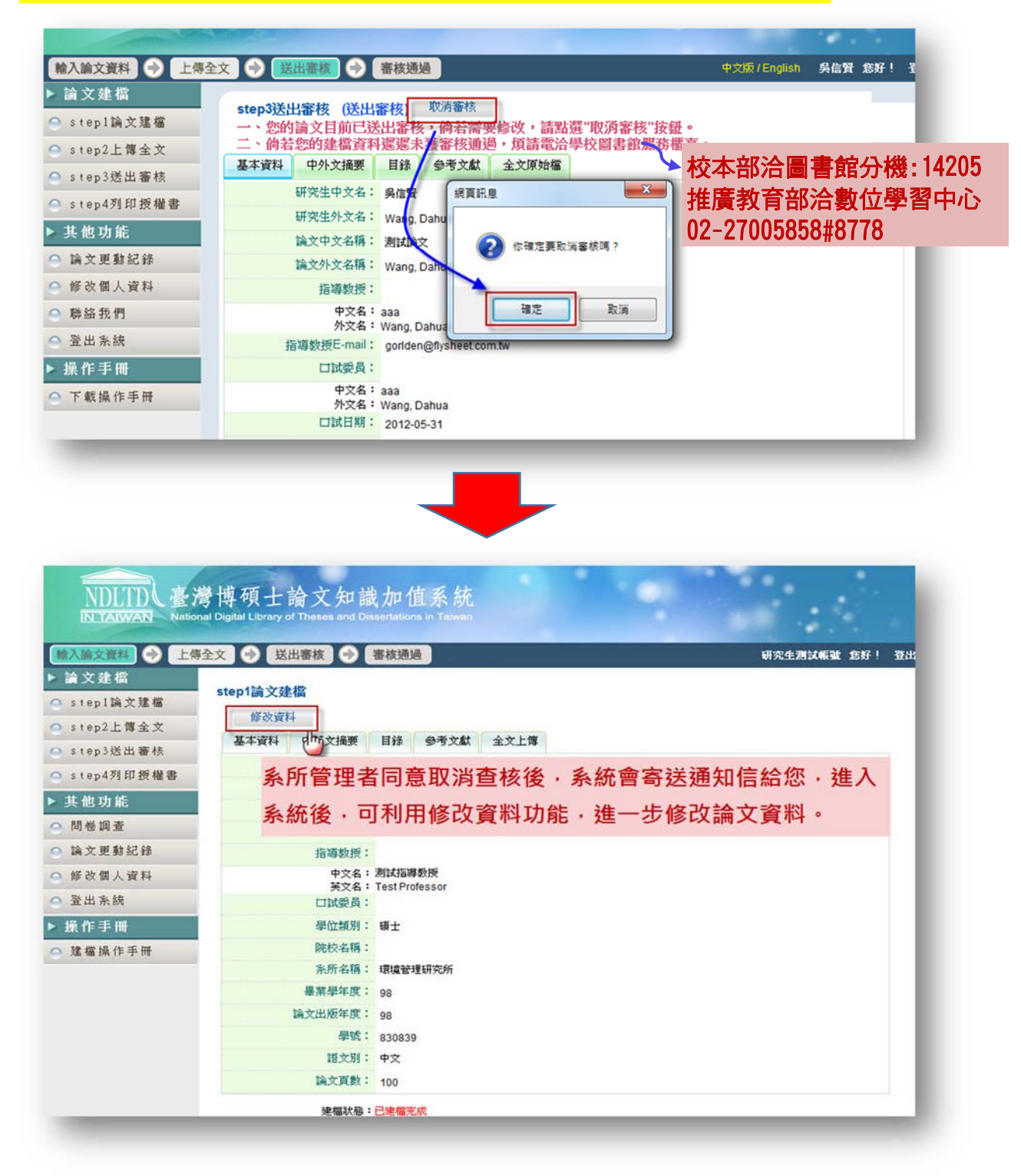

#### 6. 審核結果

若有審核結果,則可於狀態列的最後一個圖示中看出論文是否審核通過。

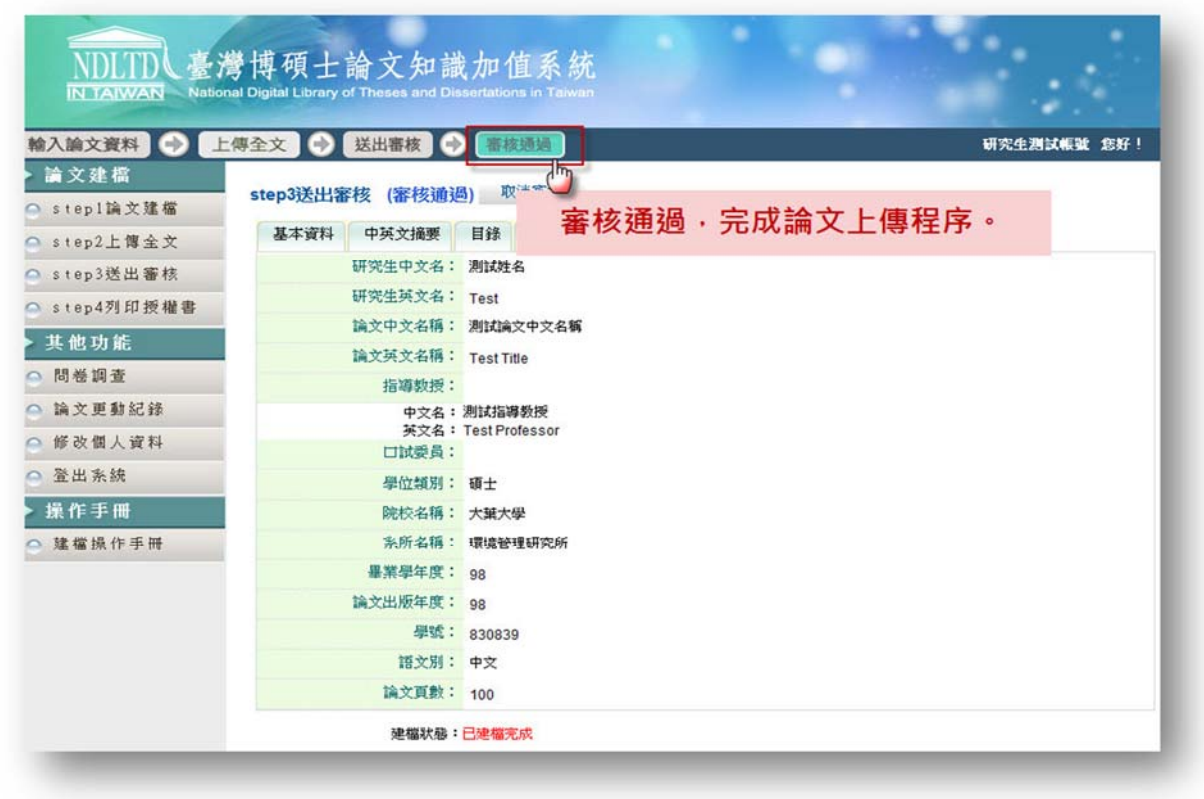

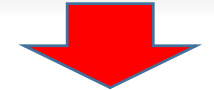

#### 7. 列印授權書

上傳論文全文檔並審核完成,即可進入此列印授權書頁面。

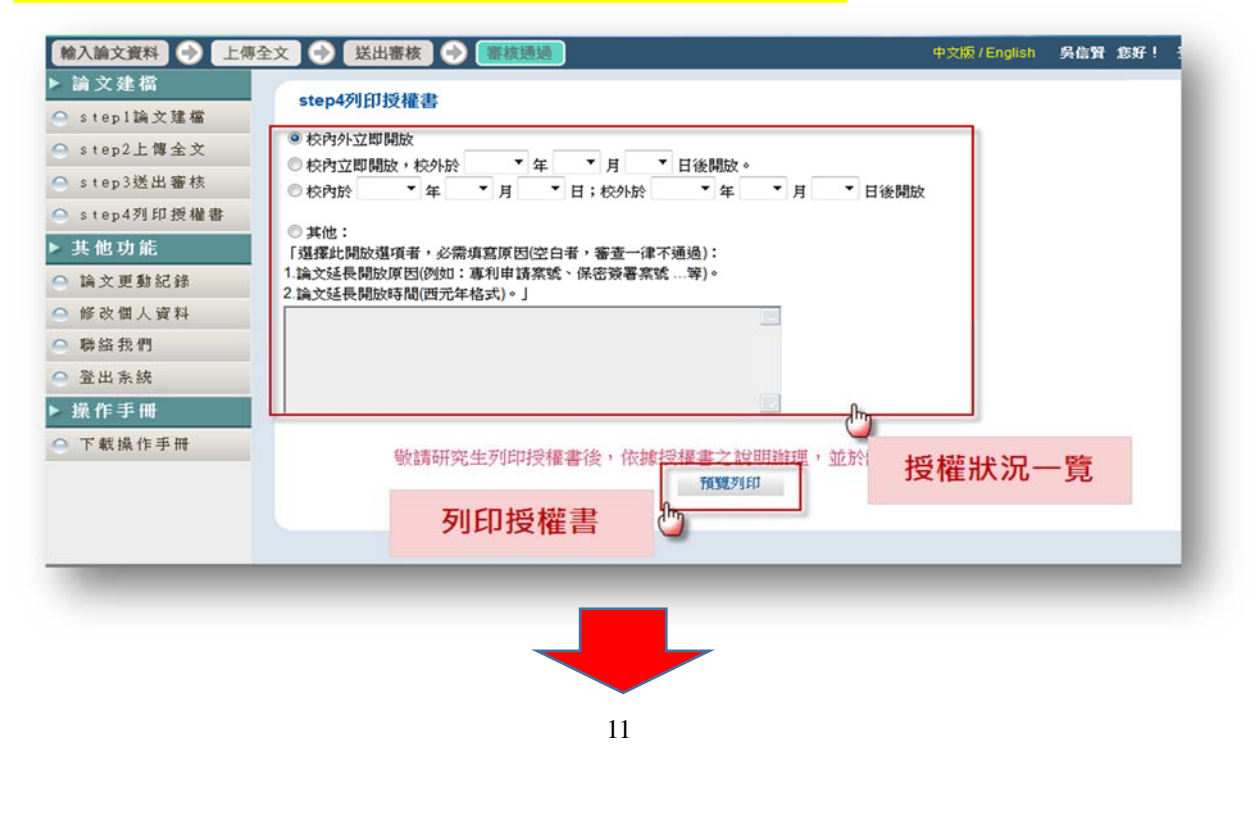

| 確定利用                                                                                                    |                                                                                                    |                              |                         |                          |                            |                      |  |
|----------------------------------------------------------------------------------------------------|----------------------------------------------------------------------------------------------------|------------------------------|-------------------------|--------------------------|----------------------------|----------------------|--|
| PRICESSIC                                                                                                    | 博碩士論文                                                                                                    | 電子檔案                         | 上網拐                     | 受權書                      |                            |                      |  |
| (請務必連同論交                                                                                                    | 繳至敎務處・供國                                                                                                    | 家圖書館佛                        | 故爲授權管                   | 理用) ID                   | 101PCCU057                 | 1001                 |  |
| 本授權書所授權之論<br>年度第 <u>二</u> 學期取得 <u>項</u>                                                                           | な 無力です。  な またいます。  な またいます。  な | (化大學(學)                      | 院) <u>親光事</u>           | 業學系系月                    | 斤組                         | . <u>101</u> 學       |  |
| 論文題目: 圖書館學                                                                                                    | 边論文系統使用手冊                                                                                                    | Ð                            |                         |                          |                            |                      |  |
| 指導教授: 图書館, L                                                                                                    | brary, Thesis                                                                                                    |                              |                         |                          |                            |                      |  |
| 大同文的秘密书(按一)                                                                                                    | ちんちょう してにたち ろ                                                                                                    | <b>才/</b> 会读雨                | 1 . Her /44-da          | 影                        | 1 -1- 00 -11 14- 5         | 学士 20日 上             |  |
| 茲同意將授權人擁有考<br>檢索、閱覽、下載或3<br>館,不限地域、時間9<br>輸數位檔案。                                                                  | 皆作權之上列論文全<br>川印,此項授權係<br>現次數,以微縮、光                                                                                                    | 之文(含摘要<br>「專屬、無億<br>「碟或數位化」  | )・提供調<br>資授權國家<br>方式將上列 | 費者基於個<br>圖書館及2<br>列論文進行  | 人非營利性質<br>本人畢業學校<br>重製,並同語 | 質之線上<br>交之圖書<br>意公開傳 |  |
| 茲同意將授權人擁有需<br>檢索、閱覽、下載或3<br>館,不限地域、時間對<br>輸數位檔案。<br>☑ 校內外立即開放<br>□ 校內公即開放,校外<br>□ 校內於年月日;校<br>□ 其他                | 皆作權之上列論文子<br>切印,此項授權係引<br>政數,以微縮、光<br>政數,以微縮、光<br>於年月日後開放<br>か於年月日後開放                                                                                                    | ☆(含摘要<br> 専屬、無億<br>碟或數位化,    | )・提供譜<br>資授權國家<br>方式將上列 | 青者基於個。<br>圖書館及2<br>別論文進行 | 人非營利性賃<br>本人畢業學想<br>重製,並同派 | 質之線上<br>交之圖書<br>意公開傳 |  |
| 茲同意將授權人擁有考<br>檢索、閱覽、下載或3<br>館,不限地域、時間9<br>輸數位檔案。<br>☑ 校內外立即開放<br>□ 校內公即開放,校外<br>□ 校內亦印開放,校外<br>□ 其他<br>授權人:中國文化大: | 皆作權之上列論文子<br>切印,此項授權係引<br>取款,以微縮、光<br>於年月日後開放<br>於年月日後開放<br>於年月日後開放                                                                                                    | 全文(含摘要<br>  専屬、無億<br>  碟或數位化 | )・提供                    | 曹者基於個。<br>圖書館及2<br>列論文進行 | 人非營利性質<br>本人畢業學板<br>重製,並同型 | 質之線上<br>校之圖書<br>意公開傳 |  |

如果有任何問題,請 mail 至 <u>mailto:lyk5@ulive.pccu.edu.tw</u> 或來電(02)28610511#14217 詢問,謝謝!